# Product Availability

A comprehensive guide to troubleshooting products & SKUs that are incorrectly showing unavailability.

The information contained in this document is confidential and total or partial reproduction is prohibited and may not be reproduced or redistributed to any other person, in whole or in part, for any purpose, without the prior written consent of VTEX.

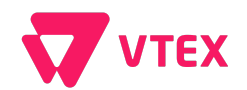

## **Table of Contents**

| SUMMARY                 | 2 |
|-------------------------|---|
| Defining Unavailability | 3 |
| Missing Catalog Data    | 4 |
| Missing Logistics Data  | 5 |
| Outdated Index          | 7 |

Page 2 of 8

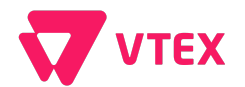

### **Defining Unavailability**

When referring to an unavailable product, we will define it as a product that is not displaying or available for purchase on the front end site in the PDP or PLP or checkout. Does the following screen shot look familiar when attempting to access a product page via the site? The following document will help bring clarity in regards to what steps should be taken when confronted with this issue.

STORE THEME Apparel & Accessories Home & Decor More

PAGE NOT FOUND

Search

SIGN IN

Page 3 of 8

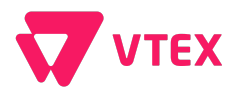

#### 1. Missing Catalog Data

Missing Catalog Data is one of the most common reasons for a

product to display as unavailable on a site. Missing Catalog Data can refer to any piece of missing information for a product or SKU, but there are many catalog data fields that are not mandatory for a product to display on the site. The fields that ARE mandatory for a product to display on a site include the following:

|  | Product | and | SKU | Activation |
|--|---------|-----|-----|------------|
|--|---------|-----|-----|------------|

| Show on site             | Yes      |
|--------------------------|----------|
| Product active           | Ves Ves  |
|                          |          |
| Activate SKU if possible |          |
| SKU Activated?           | <b>V</b> |

- □ **Brand Activation** (The Brand that the SKU is associated with MUST be active. Performed in Catalog > Brands)
  - Activate Brand
- □ **Category Activation** (The Category that the SKU is associated with MUST be active. Performed in Catalog > Categories)

| Menu                             | <        | Category appears in the top menu and side menu of the Site |
|----------------------------------|----------|------------------------------------------------------------|
| Active                           |          | Category is active on site                                 |
| Menu with active link            | <b>~</b> | Category has an active link on the Site                    |
| Brand Filter                     | <        | Category has Brand filter                                  |
| Score (used for search ordering) |          |                                                            |
| Product display mode             | Fo       | llowing definition of the SKU specification $\checkmark$   |
|                                  |          |                                                            |

□ Has An Image (A SKU can not be active unless it has an image associated with it. Please ensure your SKU has an image attached. This image upload feature is found on the SKU-level editor

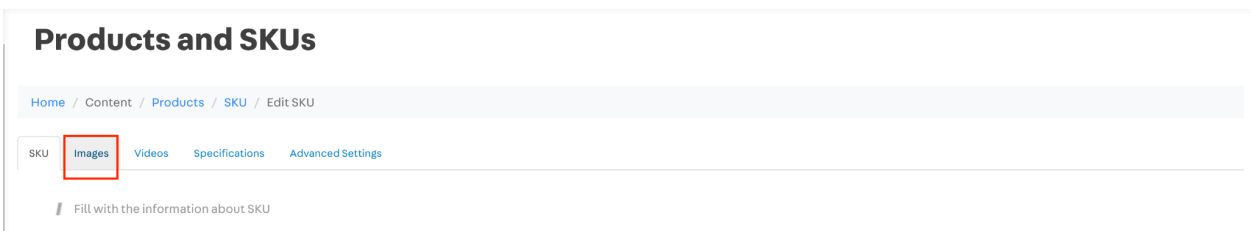

Note: All of these items must be checked off for the SKU to be available on the site.

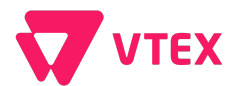

#### 2. Missing Logistics Data

Along with missing Catalog data, missing Logistics data is another one of the most common causes for a product not being available for purchase on the site. Below, the mandatory Logistics data will be listed out. Please ensure you have all of the mandatory data present for your SKU to be available on the site

□ Warehouse, Loading Dock & Shipping Policy Activation (Please note that each of these three items MUST be activated for the product to be available for purchase so that shipping, taxes, etc can be correctly calculated via the logistics module. In the Admin this is found in the Inventory & Shipping module under the Shipping Strategy sub-module):

| = 🔻 sandboxusdev 🗸   |                                            |                     | VISIT STORE            | ç <mark>10</mark> ( | ⑦ | 1 |
|----------------------|--------------------------------------------|---------------------|------------------------|---------------------|---|---|
| Search CMD + K       |                                            |                     |                        |                     |   |   |
| ₩ Home               | Shipping strategy                          |                     |                        |                     |   |   |
| T ORDERS             | Shipping policies Loading docks Warehouses |                     |                        |                     |   |   |
| Orders management 🗸  |                                            |                     |                        |                     |   |   |
| All orders           | Search for shipping policy Q               |                     | CREATE SHIPPING POLICY |                     |   |   |
| Settings             |                                            |                     |                        |                     |   |   |
| Orders authorization | Name Shipping Method                       | Status              | Actions                |                     |   |   |
| Inventory & shipping | Backorder Pre order                        | Active              | Ø 🖻                    |                     |   |   |
| Shipping strategy    | DropShipping1w - wholesales Normal         | Active              | Ø 🗇                    |                     |   |   |
| Delivery capacity    | Francisco Chico Frete                      | Error on processing | Ø 🗇                    |                     |   |   |

#### ensure loading docks is active as well:

| Shipping policies Loading docks | Warehouses          |        |                            |
|---------------------------------|---------------------|--------|----------------------------|
| Search                          | ٩                   |        | + CREATE LOADING DOCK      |
| Alternative Dock                | Aventura Dock       | :      | Barton Creek Dock          |
| 6 shipping policies Active      | 9 shipping policies | Active | 3 shipping policies Active |

and finally, ensure Warehouses are active:

| Shipping policies       | Loading docks | Warehouses   |   |            |          |
|-------------------------|---------------|--------------|---|------------|----------|
| Search                  |               | Q            |   | + CREATE W | AREHOUSE |
|                         |               |              |   |            |          |
| Aventura                | :             | Barton Creek | : | Bay Plaza  |          |
| Aventura<br>soo17-Loo17 | :             | Barton Creek |   | Bay Plaza  |          |

The information contained in this document is confidential and total or partial reproduction is prohibited and may not be reproduced or redistributed to any other person, in whole or in part, for any purpose, without the prior written consent of VTEX.

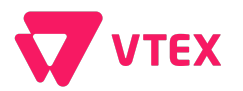

 Ensure the SKU has inventory (This can be found in the Inventory module which is under Admin > Inventory & Shipping
> Inventory Management. Here you can search the SKU you are looking for to ensure inventory is correctly assigned. PLEASE NOTE: if there is inventory in a warehouse make sure that associated Warehouse IS ACTIVE.

| Search CMD + K                         |                                                                |                      |                  |             |          |            |           |                                    |
|----------------------------------------|----------------------------------------------------------------|----------------------|------------------|-------------|----------|------------|-----------|------------------------------------|
| a Home In                              | ventory manag                                                  | ement                |                  |             |          |            |           |                                    |
| T ORDERS                               |                                                                |                      |                  |             |          |            |           |                                    |
| Orders management                      | Search for products, SKU or ID                                 |                      | Q                |             |          |            |           |                                    |
| All orders                             | Last update: All V Reserve                                     | d: All 🗸 🛛 Available | e: All 🗸 🛛 Wareh | ouse: All 🗸 |          |            |           |                                    |
| Settings                               |                                                                |                      |                  |             |          |            |           |                                    |
| Orders authorization                   | Products                                                       | Warehouse            | SKU ID 🗸         | Lastupdate  | Reserved | Dispatched | Available | Update count Infinite<br>inventory |
| Inventory & shipping                   | Invicta Lupah Swiss Movement<br>Quartz Watch - Stainless Steel | New Store 3          | 10               | 0           | 0        | 0          | 0         | 0                                  |
| Shipping strategy<br>Delivery capacity | Invicta Lupah Swiss Movement<br>Quartz Watch - Stainless Steel | Queens II            | 10               | 0           | 0        | 0          | 0         | 0                                  |
| Shipping rates                         |                                                                |                      |                  |             |          |            |           |                                    |
| Inventory management                   | Invicta Lupah Swiss Movement<br>Quartz Watch - Stainless Steel | Pembroke Lakes       | 10               | 0           | 0        | 0          | 0         | 0                                  |
| Shipping simulator                     |                                                                |                      |                  |             |          |            |           |                                    |
| Geolocation shipping                   | Invicta Lupan Swiss Movement<br>Quartz Watch - Stainless Steel | Boca Raton           | 10               | 0           | 0        | 0          | 0         | 0                                  |
| Holidays                               |                                                                |                      |                  |             |          |            |           |                                    |
| Settings                               | Invicta Lupan Swiss Movement<br>Quartz Watch - Stainless Steel | New Store 2          | 10               | 0           | 0        | 0          | 0         | 0                                  |

Ensure that the correct Trade Policy is Assigned to the Product (In some stores who have multiple trade policies, a loading dock may only include one or two of the Trade Policies, but not all of them. Or in other scenarios a PLP may only display products that are checked with a specific trade policy, Please make sure the correct Trade Policies are checked in the Product Editor, which can be found under Catalog > Products & SKUS

| Global Category VTEX   | Media              | Select Vtex Global Category | Clear selection   |
|------------------------|--------------------|-----------------------------|-------------------|
|                        |                    |                             |                   |
| Trade policies         | Main Production    |                             |                   |
|                        | Amazon Marketplace |                             |                   |
|                        | Google Shopping    |                             |                   |
| Market Launch date     | 05/08/2019         |                             |                   |
|                        |                    |                             |                   |
| Show on site           | Ves Yes            |                             |                   |
| Product active         | Ves Ves            |                             |                   |
| Show out of stock      | Yes                |                             |                   |
| Product Reference Code | 0003               |                             |                   |
|                        |                    |                             |                   |
| Additional Description |                    |                             |                   |
| Tax Code               | PC040210           |                             |                   |
|                        | 10010210           |                             |                   |
| Supplier               |                    |                             | Only 1 selection) |
|                        |                    | Add Advanced Search         |                   |

Note: Please ensure the following are correct for your SKUs to be available

Page 6 of 8

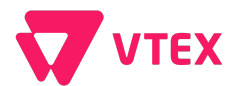

#### 3. Outdated Index

When use the word 'Index' we will have to ensure we have clarity on the 2 different types of indexes on a VTEX store. The first is Catalog Index, and the second is Search Index. The Catalog Index is responsible for scanning the catalog data to ensure that all Product, SKU, Category, Brand, SKU Image, etc data is up to date on the front facing site. The Search Index is, just as the name suggests, related to the search module and will be responsible for scanning the search information and data set up in the Search module to ensure is displaying correctly on the sites PLPs.

□ Ensure the Catalog Index is up to date (If all of your Product/SKU and Logistics information is correct please ensure that the Index Date is "up to date" by checking the date and time of it's last index. Please note that the catalog will automatically index and reindex Products and SKUs as they are updated in the catalog, but from time to time there will be situations where the Index Date is not in alignment with the most recent changes. TO UPDATE: simply click into a product to edit and click save (even without making any changes, and this will force a product reindex)

| Image | > Name                    | sku                                    | Status | Index date              | Edit     |
|-------|---------------------------|----------------------------------------|--------|-------------------------|----------|
|       | Really Really Nice Hat ØÄ | § 💿 🗿 Blue (2)                         | Active | 05/09/2022, 10:46:07 AM | UPDATE 👻 |
| -     | open on website           | 🚯 🆪 💽 Model 0003 - Modal Chemicals (3) |        |                         |          |
|       |                           | 🚯 🖪 🕕 Gray (80008048)                  |        |                         |          |
|       |                           | 🚯 🛃 🕕 Gray (80008049)                  |        |                         |          |
|       |                           | (S) 🕘 🕕 Blue (80008050)                |        |                         |          |
|       |                           | (§ 💽 🕕 Red (80008051)                  |        |                         |          |
|       |                           | (S) 🕢 🕕 Blue (80008052)                |        |                         |          |
|       |                           | 🚯 💷 🕕 Red (80008053)                   |        |                         |          |
|       |                           | (5) 🕢 🕕 Blue (80008054)                |        |                         |          |
|       |                           | 6 🕢 🕕 Red (80008055)                   |        |                         |          |
|       |                           | LIST THE REMAINING SKUS (9)            |        |                         |          |

□ Ensure the Search Index is up to date (if all of your catalog data is correct and you still are unable to find your product, specifically in the PLP, or search results, there is a chance you may have an outdated Search Index. Our intelligent Search is built to automatically reindex a product within search when that product is updated in the catalog, however, there are rare scenarios where this still may be out of date. In these cases you will need to Reindex the Search under Search > Search Configuration > New Index. NOTE: Only VTEX staff can run this reindex. If you are store-owner please contact your support team)

| Customers            |   |                                                                                        |
|----------------------|---|----------------------------------------------------------------------------------------|
| STORE SETUP          |   | Search configuration                                                                   |
| Trade policies       |   |                                                                                        |
| CMS                  | > | General Settings                                                                       |
| Checkout             |   |                                                                                        |
| GraphQL IDE          |   | Use SKU specifications to display individual products in search results (?)            |
| Audit                |   | Select                                                                                 |
| Search               | ~ | Saavahahla anasifiaatiana                                                              |
| Integration settings |   | Name, Brand, Productid, ProductRefid, SKUId, SKURefid and EAN are selected by default. |
| Indexing status      |   | Select                                                                                 |
| Search configuration |   |                                                                                        |
| Relevance settings   |   | NEW INDEXING                                                                           |
| Merchandising rules  |   |                                                                                        |

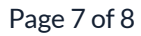

The information contained in this document is confidential and total or partial reproduction is prohibited and may not be reproduced or redistributed to any other person, in whole or in part, for any purpose, without the prior written consent of VTEX.

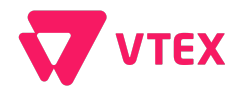

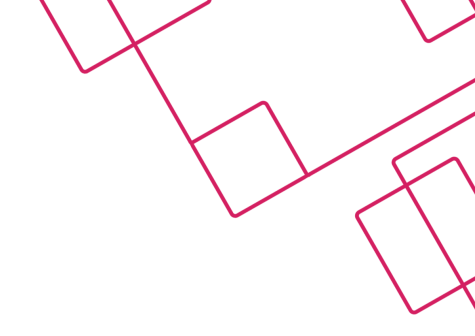

Page 8 of 8